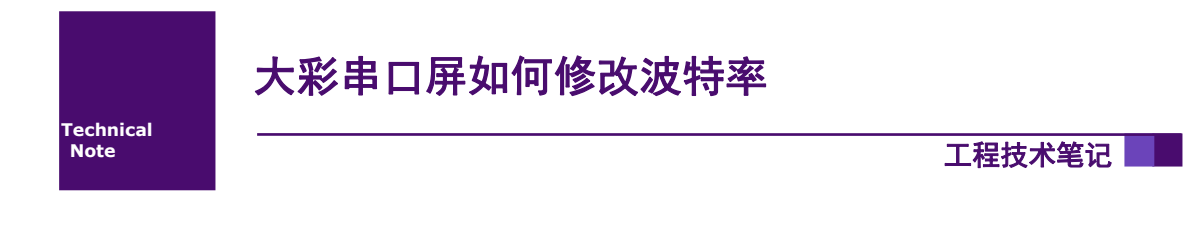

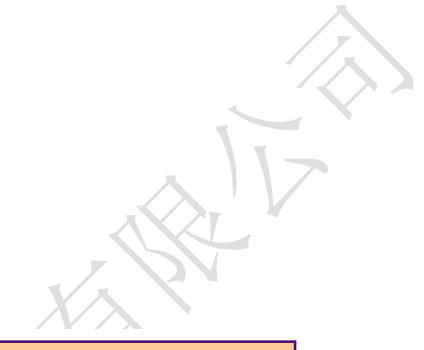

| 类别  | 内容      |
|-----|---------|
| 关键词 | 串口屏 波特率 |
| 摘要  |         |

广州大彩光电科技有限公司

### 修订历史

| 版本   | 日期         | 原因   | 编制 | 审查 |
|------|------------|------|----|----|
| V1.0 | 2018/01/02 | 创建文档 | 李燕 |    |
|      |            |      |    |    |

# 销售与服务

## 广州大彩光电科技有限公司

电话: 020-82186683

传真: 020-82187676

Email: hmi@gz-dc.com (公共服务)

网站: www.gz-dc.com

地址:广州高新技术产业开发区玉树工业园富康西街 8号 C栋 303 房

官网零售淘宝店: <u>https://gz-dc.taobao.com</u>

目 录

| 1. | 适用范围               | .4  |
|----|--------------------|-----|
| 2. | 开发环境版本             | .5  |
| 3. | 功能概述               | .6  |
| 4. | 技术实现               | .7  |
|    | 4.1 串口联机修改波特率      | . 7 |
|    | 4.2 USB 线下载工程修改波特率 | . 8 |
|    | 4.3 SD 卡下载工程更改波特率  | .9  |

# 1. 适用范围

文档适合经济型、基本型、商业型、物联型等串口屏产品。

## 2. 开发环境版本

## 2.1 VisualTFT 软件版本: V3.0.0.827 及以上

版本查看:打开VisualTFT,点击帮助->关于VisualTFT可以查看当前软件版本号 最新版本可登陆 <u>http://www.gz-dc.com/</u>进行下载

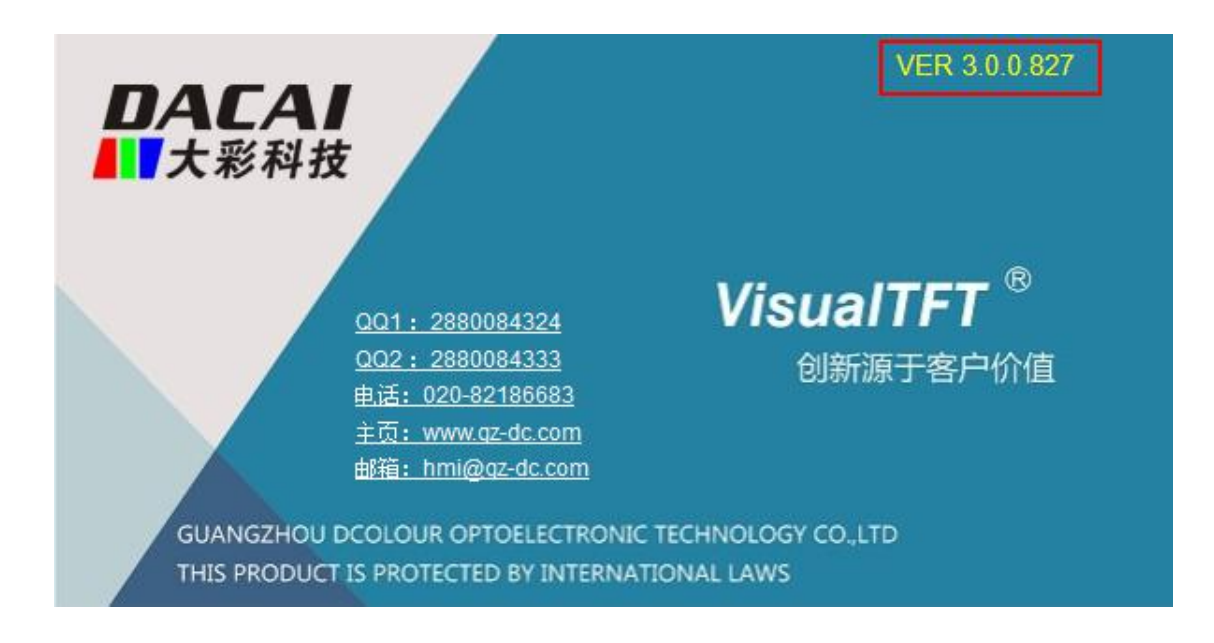

## 2.2 串口屏硬件版本: V2.22.959.XXX 及以上

版本查看: (1) 查看屏幕背面版本号贴纸

(2) VisualTFT 与屏幕联机成功后,右下角显示的版本号

## 3. 功能概述

波特率是单片机或计算机在串口通信时的速率,指的是信号被调制以后在单位时间内的 变化,即单位时间内载波参数变化的次数。波特率越高,传输速率越快,常用的波特率 有1200、2400、4800、9600、9200等。

大彩串口屏支持的波特率范围 1200—2000000,用户可以根据自己需求修改串口屏的波 特率。如果串口为 PC 自带的 COM 口,则最高波特率只能达到 115200,若是使用大于 115200 的高波特率通信,请确认手中的 USB 转串口电缆是否支持,否则一旦设置修改后,串口屏 与 PC 软件无法正常联机。

## 4. 技术实现

大彩串口屏修改波特率可以通过三种途径:串口、USB线、SD卡。

#### 4.1 串口联机修改波特率

#### 4.1.1 适用范围

串口联机修改波特率适用于可以通过串口和软件联机的串口屏,例如经济型、商业型、 基本型、NANO型等。

#### 4.1.2 实现步骤

1、串口屏和软件成功联机之后, 左上角会显示当前波特率, 如图 4-1 所示。

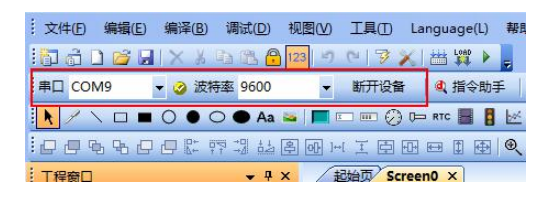

图 4-1 修改前波特率

2、打开指令助手,点击"设备配置",此时进入设备配置界面,图 4-2 所示。

| 108.3         |
|---------------|
| 2.4/2.8/3.0 N |
|               |

图 4-2 设备配置界面

3、修改之前需解除默认配置,点击"解除系统配置",指令助手会发送对应指令。NANO型串口屏出厂波特率为115200,其它型号串口屏出厂波特率为19200。

| 锁定系统配置                                             | 解除系统配置                                                                     | 锁定 | 操作步骤:                                            |
|----------------------------------------------------|----------------------------------------------------------------------------|----|--------------------------------------------------|
| 设置波特率<br>波特率 192                                   | 00 🔹                                                                       | 设置 | 1)点击"解除系统配置锁定";<br>2)修改波特率、触摸屏参数,点击"设置";         |
| 配置触摸屏<br>触摸屏<br>蝓鸣器<br>坐标上传<br>秒连击20次非触<br>控区进校准模式 | <ul> <li>触摸打开 ▼</li> <li>技下軸摸控件 ▼</li> <li>仅按下时 ▼</li> <li>禁用 ▼</li> </ul> | 设置 | 3次加需重新说定,点击"改定系统配置",<br>4)如果修改了波特率,需用重新联机设备<br>] |
| 已发送指令 印                                            | 09 DE ED 13 31 FF FC FF                                                    | FF |                                                  |

图 4-3 解除系统波特率配置

4、修改波特率,波特率可修改范围为1200-2000000,点击"▼",选择对应的波特率, 点击"设置"。例如选择波特率为19200,点击"设置",指令助手发送对应的指令。

| 锁定系统                                                   | <b>栖田置</b>                                                                  | 解除系统配置锁定                    | 操作步骤:                                                                                                    |
|--------------------------------------------------------|-----------------------------------------------------------------------------|-----------------------------|----------------------------------------------------------------------------------------------------|
| 设置波特率<br>波特率<br>配置触摸屏<br>触射<br>蜂<br>生击-20次年和<br>空区进校准和 | 19200       莫屏     触摸打引       鸟器     按下触動       上传     仅按下略       巨輪     禁用 | ▼ 设置<br>∓ ▼<br>類控f ▼<br>↓ ▼ | <ol> <li>1)点击"崩除系统配置锁定";</li> <li>2)修改波持室、触摸屏参数,点击"设置";</li> <li>3)如需重新锁定,点击"锁定系统配置";</li> <li>4)如果修改了波特室,需用重新联机设备;</li> </ol> |
| 已发送指令                                                  | EE A0 04 FF                                                                 | FC FF FF                    |                                                                                                    |

图 4-4 修改波特率

5、如果需要重新锁定,点击"锁定系统配置"。

| 锁定系统配置 解除系统配置锁定                                                                         | 操作步骤:                                                              |
|-----------------------------------------------------------------------------------------|--------------------------------------------------------------------|
| 设置波特率<br>波特率 19200 ▼ 设置                                                                 | <ol> <li>1)点击"解除系统配置锁定";</li> <li>2)修改波特室、触摸屏参数,点击"设置";</li> </ol> |
| 設置軸摸屏<br>触摸屏<br>触摸用<br>触摸打开<br>单的器<br>技下触摸控件<br>型标上传<br>仅按下时<br>型<br>空丛花を確模式<br>報用<br>● | 3)如需重新选定,点击"选定系统配置";<br>4)如果修改了波特率,需用重新联机设备;                       |
| 已发送指令 EE 09 DE ED 13 31 FF FC FF FF                                                     |                                                                    |

图 4-5 锁定波特率

6、以上步骤操作完成之后,重新联机,此时的波特率为19200,如图 4-6 所示。

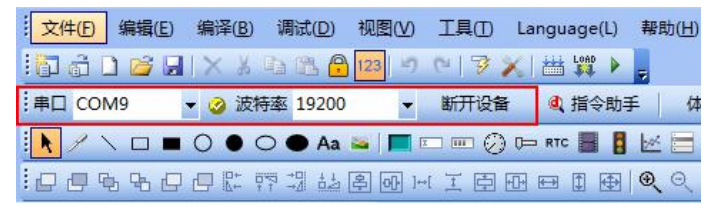

图 4-6 修改后波特率

### 4.2 USB 线下载工程修改波特率

#### 4.2.1 适用范围

USB 线下载工程修改波特率适用于硬件配置有 USB 接口的串口屏,例如基本型、商业型、带外壳系列等。

#### 4.2.2 实现步骤

1、新建一个工程,将波特率设置为所需的波特率,以修改波特率为38400为例,在工程属性窗口,波特率选择为38400,如图 4-7 所示。

| 设备配置    |         |   |
|---------|---------|---|
| 锁定配置    | 是       |   |
| 波特率     | 38400 💌 |   |
| 触摸屏     | 开启      |   |
| CRC16校验 | 关闭      | = |
| 滑动切换画面  | 关闭      | - |
| 触摸提示音   | 按下触摸控件时 |   |
| 声音来源    | 蜂鸣器     |   |
| 自动调节背光  | 否       |   |
| 待机时间    | 10      |   |
| 激活亮度    | 200     |   |
| 往拍车车    | EO      |   |

图 4-7 工程属性配置

2、工程编译无误之后,直接点击"LOAD",此时串口屏通过 USB 线下载工程。

| 编译(B)调试(D)视图(V)  | 「 編出會口<br>工具(① Language(L) 帮助(出) 生成Project12.gra文件…<br>生成Project12.graidx文件…                                                                                                    |   |
|------------------|----------------------------------------------------------------------------------------------------|---|
| 🗙 🖇 🛍 🔁 🔁 123) 🤊 | ▲ 1                                                                                                    |   |
| 🔹 🥝 波特率 115200 👻 | 新开设备 ↓ ④ 指令助手 ↓ 体积 开始编译画面… 开始编译画面…                                                                                                    |   |
| 🔿 🌢 🔿 🌢 Aa 🔤 🔳   | 「二日本 (1) 「日本 (1) 「日本 (1) (1) (1) (1) (1) (1) (1) (1) (1) (1) | ± |

#### 图 4-8 编译下载工程

3、下载完毕后,串口屏和软件联机,此时波特率为38400。

|                | 编辑(E) | 编译         | ( <u>B</u> ) 调 | 陆(D)  | 视图    | (V) | 工具① | Langu   | age(l | L) 帮 | 民 |
|----------------|-------|------------|----------------|-------|-------|-----|-----|---------|-------|------|---|
| : <b>6</b> 6 1 | ) 🝰 🖬 | $ \times $ | XD             | B 🔒   | 123   | 5   | C13 | ※  世    | LOAD  |      |   |
| :串口 COI        | M9    | •          | 波特率            | 38400 |       | -   | 断开设 | 备 🗌 🍭   | 指令    | 助手   |   |
| · · · ·        |       | 0          | • •            | 🕒 Aa  | a   1 |     | 0   | ) 🕞 RTC |       | 8    | 5 |

#### 图 4-9 修改后的波特率

#### 4.3 SD 卡下载工程更改波特率

#### 4.3.1 适用范围

SD 卡下载工程更改波特率适用于硬件配置有 SD 卡座串口屏,例如经济型、带外壳、物联型等。

#### 4.3.2 实现步骤

1、新建一个工程,通过工程属性窗口,波特率配置为115200。

|   | 设备配置    |          |  |  |
|---|---------|----------|--|--|
|   | 锁定配置    | 否        |  |  |
| 1 | 波特率     | 115200 - |  |  |
| 2 | 触摸屏     | 开启       |  |  |
|   | CRC16校验 | 关闭       |  |  |
|   | 滑动切换画面  | 关闭       |  |  |
|   | 触摸提示音   | 按下触摸控件时  |  |  |
|   | 声音来源    | 蜂鸣器      |  |  |
| Ξ | 自动调节背光  | 否        |  |  |
|   | (注机)时间  | 10       |  |  |

图 4-10 工程属性配置

2、编译无误之后,通过工具一量产向导,生成 SD 卡资源包,如图 4-11。

| 工具(I) Language(L)            | 帮助( <u>H</u> )    |                                                              |                             |         |
|------------------------------|-------------------|--------------------------------------------------------------|-----------------------------|---------|
| 😼 量产向导                       | 量产向导              |                                                              |                             | Σ       |
| PKG下载<br>更新图片资源              |                   |                                                              |                             |         |
| 又程配置<br>校准触摸屏<br>测试触摸屏       | 资源路径              | C:\Users\liyan\Desktop\测试                                    | Project12\output<br>又下载触控配置 | 打开(0)   |
| 图像编辑<br>计算器                  | 提示:下载<br>医浴酒**0** | ☑ 下载字库资源 图片与声音资源、工程配置需 5//////////////////////////////////// | ☑ 下载系统键盘<br>要预先编译过工程;出      | 厂时已下载"字 |
| 字库配置<br>字库生成<br>字库查看<br>网际生成 | <b>并</b> 风亦 14 )  | 开始下载                                                         | 生成SD卡资源包                    |         |

#### 图 4-11 SD 卡资源包

3、将 SD 卡资源包中所有文件,拷贝到 SD 中,注意 SD 卡需格式化为 FAT32 模式。

| 名称                                      | 修改日期           | 类型     | 大小       |
|-----------------------------------------|----------------|--------|----------|
| IIICopy all files to SD card root direc | 2018/1/3 17:42 | 文本文档   | 0 KB     |
| IIIIf fonts are changed, please select  | 2018/1/3 17:42 | 文本文档   | 0 KB     |
| I!!全部文件复制到SD卡根目录                        | 2018/1/3 17:42 | 文本文档   | 0 KB     |
| 📄 !!!如果字库有更改,请选中下载字库资源                  | 2018/1/3 17:42 | 文本文档   | 0 KB     |
| 👔 config                                | 2018/1/3 17:42 | 配置设置   | 1 KB     |
| ont.bin                                 | 2018/1/3 16:12 | BIN 文件 | 8,588 KB |
| 🗋 image.bin                             | 2018/1/3 17:34 | BIN 文件 | 750 KB   |
| 🗋 image.idx                             | 2018/1/3 17:34 | IDX 文件 | 1 KB     |
| screen.bin                              | 2018/1/3 17:34 | BIN 文件 | 1 KB     |
| system.bin                              | 2018/1/3 16:12 | BIN 文件 | 1,212 KB |
|                                         |                |        |          |

#### 图 4-12 拷贝文件

4、将 SD 卡插入到串口屏卡座,上电之后串口屏会自动更新,屏幕会显示下载进度。

| 正在下载文件 image.idz : 己完成100%<br>正在下载文件 image.bin : 己完成14% | 正在下载文件 | font.bin  | 已完成100% |  |
|---------------------------------------------------------|--------|-----------|---------|--|
| 正在下數文件 image bin :已完成1%                                 | 正在下載文件 | image idz | 已完成100% |  |
|                                                         | 正在下载文件 | image bin | 己完成14%  |  |

#### 图 4-13 SD 卡下载进度

5、SD卡工程更新完成之后,串口屏与软件联机,会显示修改之后的波特率。

| · 文件(E) 编辑(E) | 编译( <u>B</u> ) | 调试( <u>D</u> ) | 视图(⊻)   | 工具①  | Language(L) |
|---------------|----------------|----------------|---------|------|-------------|
| 1 🗗 💣 🖬       | XXX            | Ъ (B. 🔒        | 123 9   | 0132 | (   🔠 🙀 🕨   |
| 串口 COM9       | ▼ 🥝 波特         | 寺率 11520       | 0 👻     | 断开设备 | 🔍 指令助手      |
|               | 0.00           | 🔿 🌰 Aa         | 🐱   🥅 🗉 |      | 🕞 RTC 📕 🚦   |
| 00000         |                | 카케바            | 혿 마 )↔  |      |             |

#### 图 4-14 修改后的波特率